# Myライブラリの利用方法 予約かごのご確認方法

※「予約かご」方式とは、 予約したい資料(本・雑誌など)を予約かごの中に入れ、その中から予約するものを選んで 予約する方式です。 →これまでは、1冊ずつしか予約できませんでしたが、今回から複数の本をまとめて予約することができます。

## 【注意】 予約かごの中に入っている本は、予約が完了した本ではありません。

### 1. 予約かごを確認する。

ホームページ左上の予約かごを見るをクリックしてください。

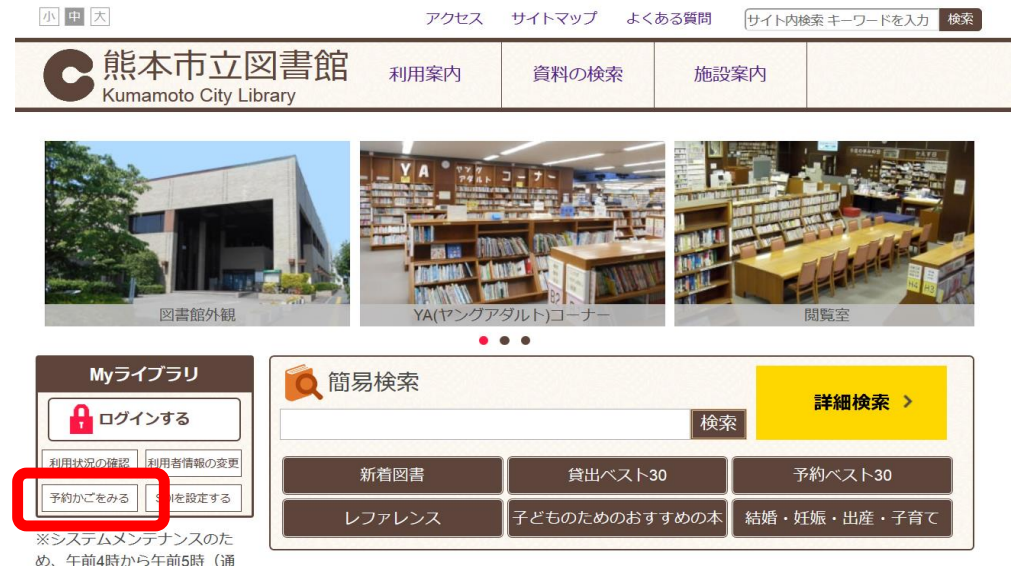

認証画面が表示されます。

図書館カードの番号13桁とパスワードを入力し、ログインをクリックしてください。

### 【注意】初期パスワードは、生年月日の下4桁になっています。

例)8月8日生まれの場合は、"0808"です。

| このアクセスは、SSL暗号化通信で保護されています。                    |  |
|-----------------------------------------------|--|
| 設計<br>図書館カードの番号<br>パスワード                      |  |
| パスワードを忘れた方は、以下のリンクからパスワード再発行できます。<br>パスワード再発行 |  |

2019.10

### Myライブラリが表示されます。 「予約かご」をクリックしてください。

| Myライブラリ Myライブラリでは、図                                           | 書館の本の利用状況をまとめて確認することができます。                            |
|---------------------------------------------------------------|-------------------------------------------------------|
| )さんのライブラリ                                                     |                                                       |
| <sup>図書館カードの番号</sup><br>借りている資料<br>現在、借受中の資料です。<br><b>2</b> 冊 | 予約した資料   予約状況を確認できます。   1冊                            |
| 予約かご<br>予約かごに入れた資料を確認できま<br>す。 2冊                             | 借りたことがある資料<br>過去に借りたことがある資料を確認で<br>きます。<br><b>〇</b> 冊 |
| 電子書籍サービス<br>電子書籍サービスの利用状況を確認で<br>きます。                         |                                                       |
| )さんが作成した本棚一覧                                                  |                                                       |
| 相思个年历文                                                        |                                                       |
| 該当するリストが存在しません。<br>棚作成                                        |                                                       |

#### 予約かごが表示されます。

| Myライブラリ >                                        |                                   |  |
|--------------------------------------------------|-----------------------------------|--|
| 予約かご                                             |                                   |  |
| 該当件数は2件です。                                       |                                   |  |
| 予約受取館                                            | 本館 ~                              |  |
| 予約連絡方法                                           | 不要 ~                              |  |
| 予約有効期限                                           | 9999/12/31                        |  |
| 全選択 全解除 前 削除                                     |                                   |  |
| □1 で思い さしすせる<br>御月 美智子                           | その女たち<br>/著 KADOKAWA 2018.6 913.6 |  |
| □ 2 戦国ペースボール [14]<br>りょくち 真太/作 集英社 2018.11 913.6 |                                   |  |
| 全選択 全解除 前除                                       |                                   |  |
|                                                  | 通常予約                              |  |

予約かごから予約したい本を選択して予約することができます。 一度に複数の予約が可能です。

【注意】予約かごに入っているだけでは「予約」とはなりません。

| Myライブラリ >                                        |                                  |  |
|--------------------------------------------------|----------------------------------|--|
| 予約かご                                             |                                  |  |
| 該当件数は2件です。                                       |                                  |  |
| 予約受取館                                            | 本館 ~                             |  |
| 予約連絡方法                                           | 不要 ~                             |  |
| 予約有効期限                                           | 9999/12/31                       |  |
| 全選択 全解除 前 削除                                     |                                  |  |
| □1 ごこ さしすせそ<br>御月 美智子                            | の女たち<br>/著 KADOKAWA 2018.6 913.6 |  |
| □ 2 戦国ペースボール [14]<br>りょくち 真太/作 集英社 2018.11 913.6 |                                  |  |
| 全選択 全解除 前除                                       |                                  |  |
|                                                  | 通常予約                             |  |